HOW TO GET STARTED WITH VENMO

1. On your mobile device, search and download the venmo app.

2. After it is installed, open the app and create an account.

3. You'll want to search friends for @cedarstreet. You'll see our logo with the cross filled with heads, hearts, and hands. Click to open.

4. When you enter the Cedar Street page, go ahead and click "add friend" to make you and Cedar Street best of friends -:)

5. Click on the pay or request box to send your money to Cedar Street. Fill in the dollar amount being careful to use a period to mark dollars and cents. \*\*Be sure to fill in what the money is for: General Fund, Building Fund, etc.

6. You'll need to enter your card or banking information before sending the transaction, but that will be a one time thing. Venmo may ask for the last four digits of the @cedarstreet account. Here they are, \*8172\*.

7. YOU'RE DONE!!